# **SGB TOKEN**

**St. Georges Bank** sigue innovando para usted y pone a su disposición su nueva aplicación para móviles y tabletas **SGB TOKEN** que le permitirá validar sus transacciones desde Banca en Línea de manera más segura:

- · Pago de Planilla/ Proveedores
- · Pago de Servicios
- $\cdot$  Transferencias a Terceros
- · Transferencias Red Promerica
- · Transferencias Internacionales
- · Transferencias ACH/ Panamá
- · Solicitudes de Cheque de Gerencia y Giros
- · Consulta de PIN (Tarjetas de Crédito, Visa Débito y Clave)
- · Recuperación de contraseña

Nuestra aplicación **SBG TOKEN** se encuentra disponible en App Store y Play Store (iOS y Android)

Para sincronizar **SGB TOKEN** con su usuario de Banca en Línea, solamente debe seguir los siguientes pasos:

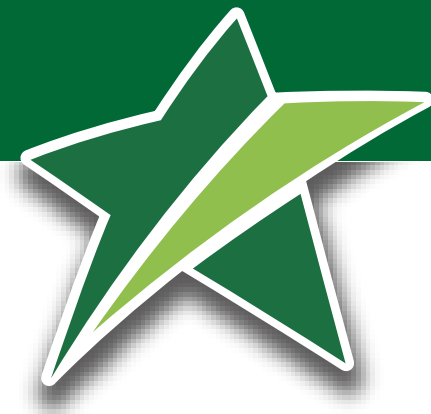

Ingresa a Banca en Línea, sección Oficina Virtual, luego Sincronizar SGB Token, en la siguiente pantalla presione Sincronizar:

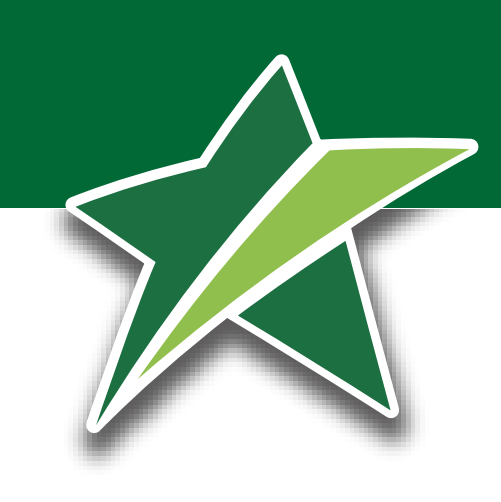

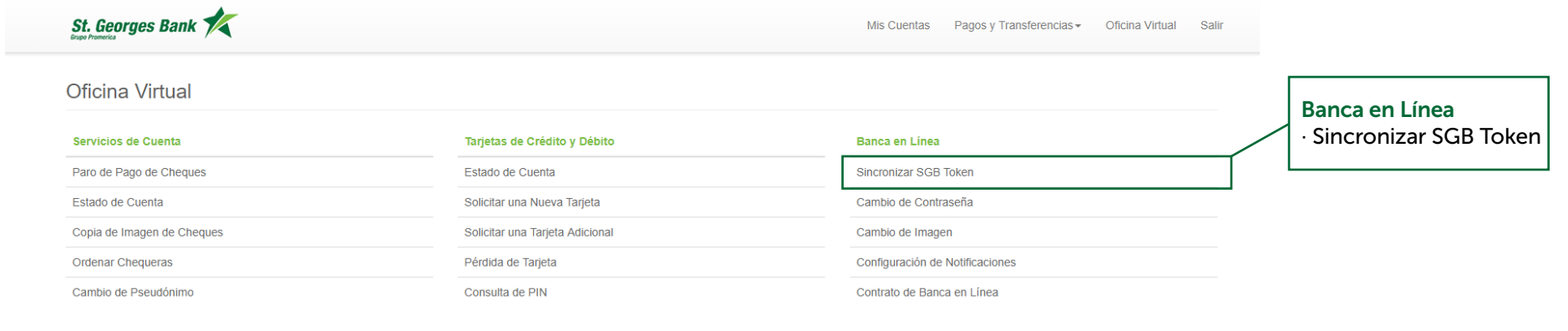

#### Contacte a su Banco

Contáctenos

1

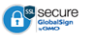

Banco Supervisado por la Superintendencia de Bancos de Panamá © 2018 St. Georges Bank. Todos los Derechos Reservados

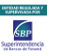

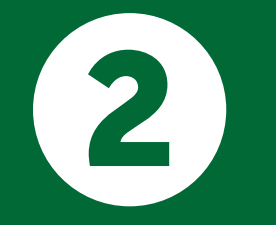

Descarga SGB TOKEN en su móvil/ tableta desde App Store o Play Store:

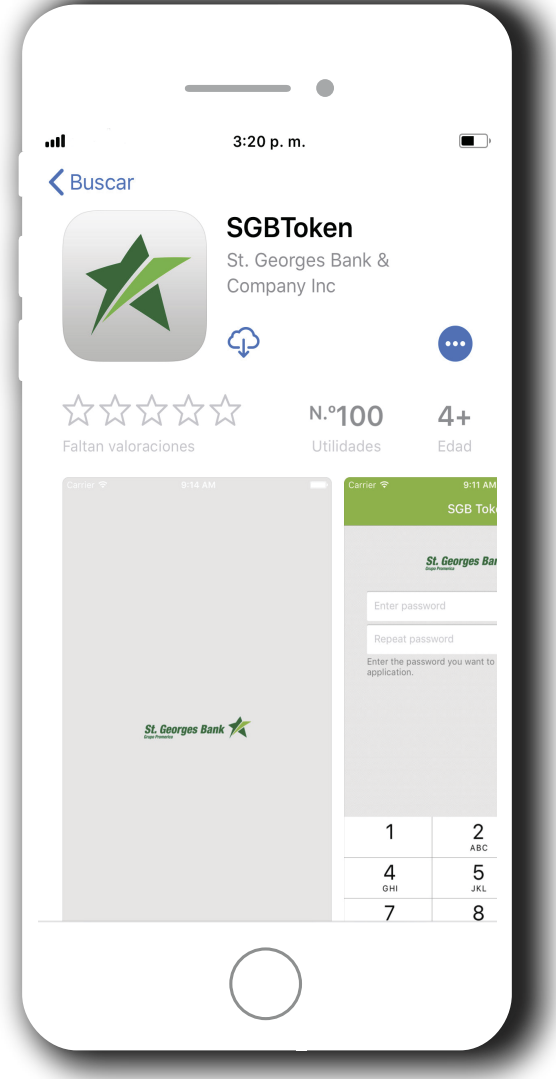

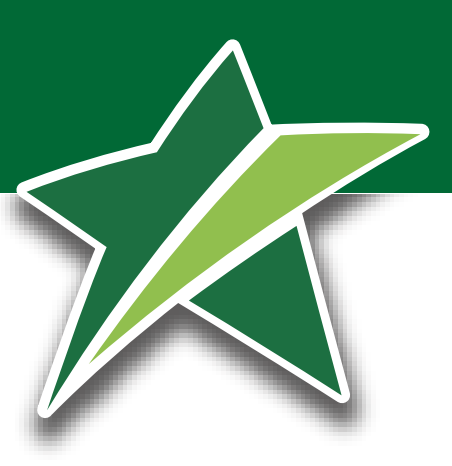

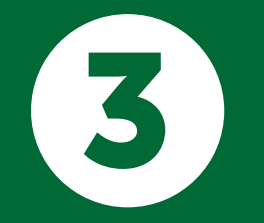

Ingresar a la aplicación desde su dispositivo:

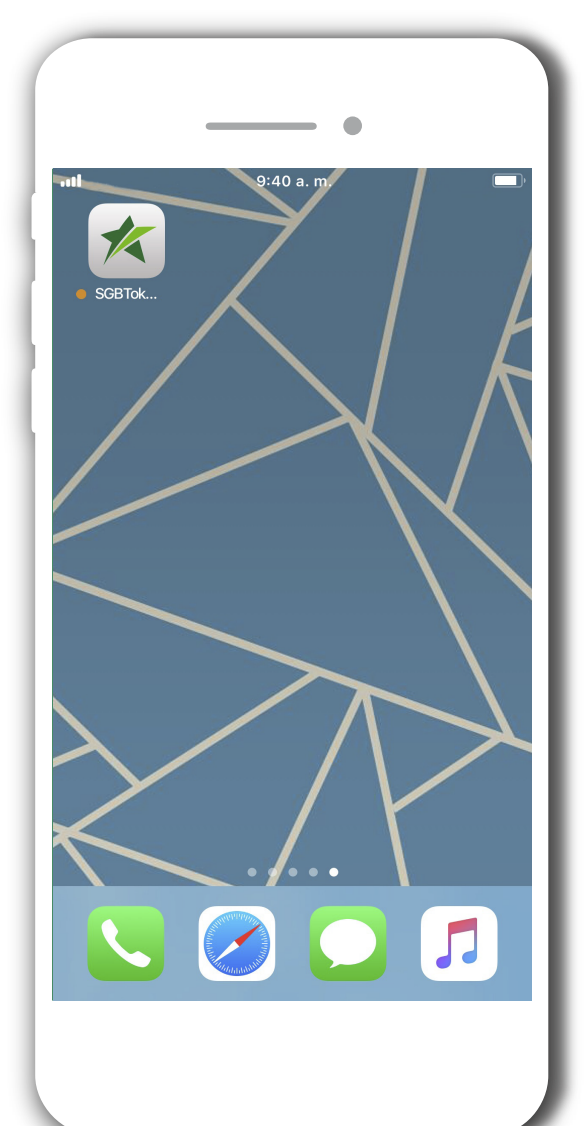

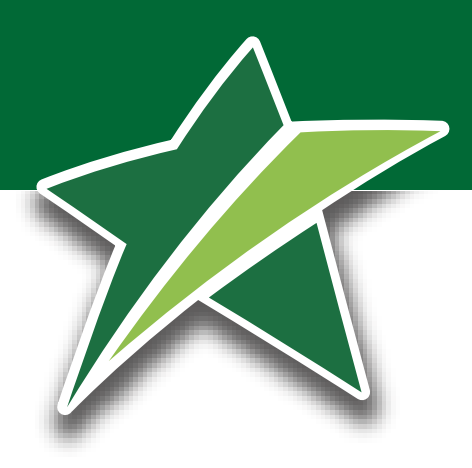

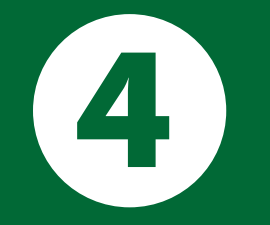

Configurar una contraseña de al menos 6 carácteres y confirmarla:

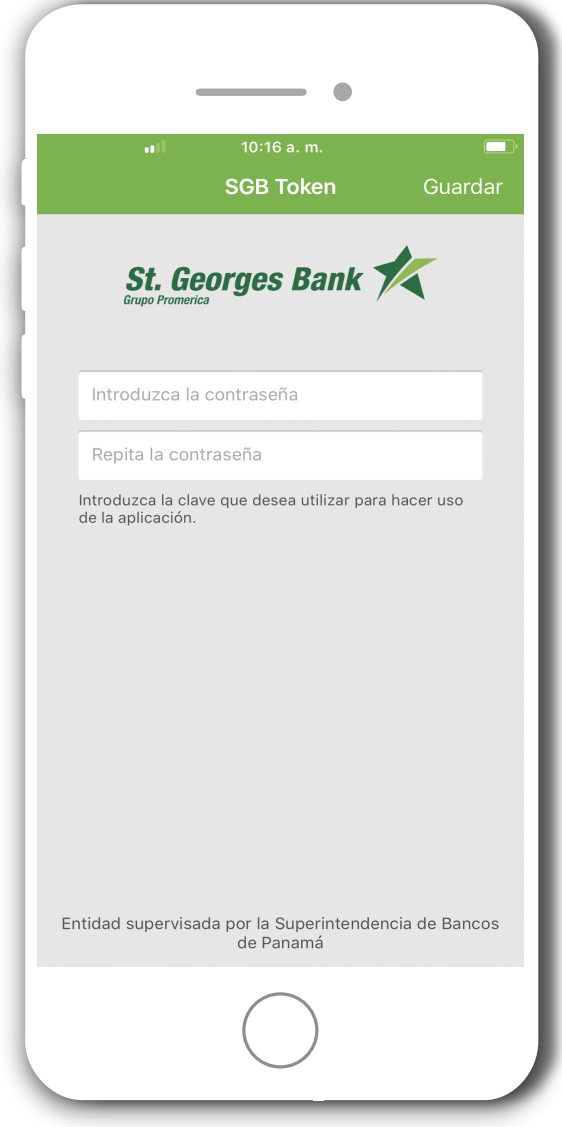

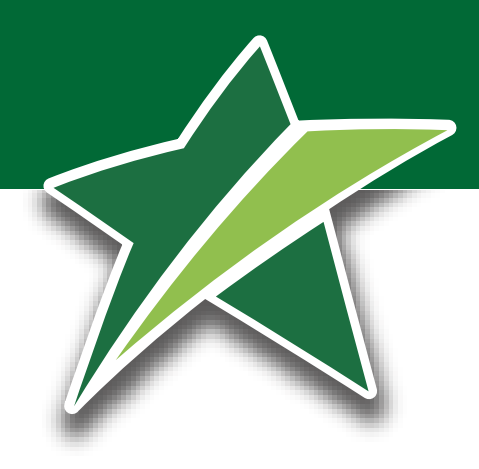

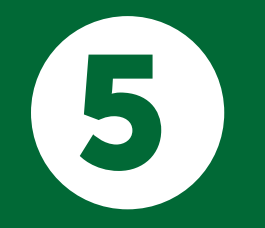

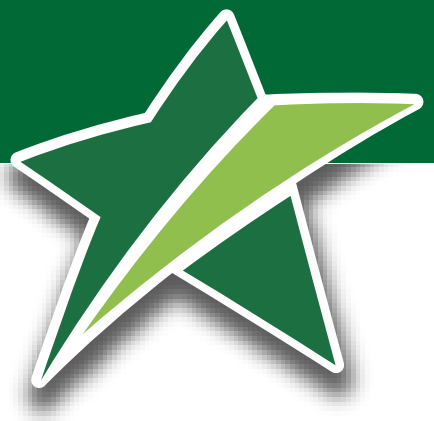

# Capturar el código **QR** que muestra **Banca en Línea** durante la sincronización:

#### Pasos:

1.Descarga nuestra aplicación"SGB Token" en la tienda de aplicaciones correspondiente (App store y Google Play).\*

2. Ingrese a la aplicación de su dispositivo.

3. Ingrese una contraseña alfanumérica de al menos 6 posiciones para proteger la información de su dispositivo.

4. Capture el código QR que se muestra en pantalla.

5. Ingrese el PIN enviado por el Banco a su correo electrónico.

6. Active SGB Token en Oficina Virtual en la opción "Activar SGB Token" u oprima el botón "Activar"

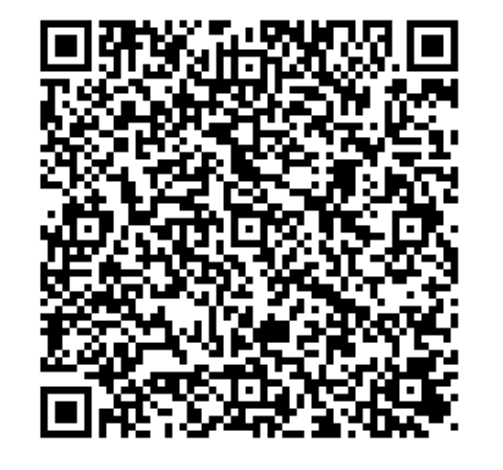

\* Deberá aceptar todos los permisos solicitados para el funcionamiento correcto de la aplicación.

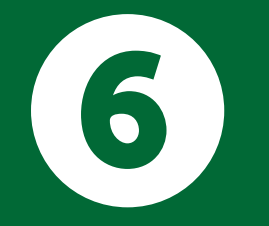

Ingrese **PIN** de confirmación enviado por el Banco a su correo electrónico:

|                                                                                                   | ارا<br>Atrás                                    | 11:49 a. m.<br>SGB Token | Validar                  |
|---------------------------------------------------------------------------------------------------|-------------------------------------------------|--------------------------|--------------------------|
| St. Georges Bank                                                                                  | St. Georges Bank                                |                          |                          |
| Sr(a). JUAN PABLO PEREZ PEREZ , su solicitud de sincronización de SGB<br>Token ha sido tramitada. | 134334<br>Introduzca el pin recibido via email. |                          |                          |
| Cuando le sea solicitado por nuestra aplicación favor ingrese el siguiente número<br>PN:          |                                                 |                          |                          |
| PIN: <b>134334</b>                                                                                |                                                 |                          |                          |
| Descargue gratis nuestra aplicación SGB Token en:                                                 | 1                                               | 2                        | 3                        |
| Google play                                                                                       | 4<br>6HI                                        | АВС                      | DEF<br>6<br>MNO          |
|                                                                                                   | 7<br>pqrs                                       | 8<br>TUV                 | 9<br><sup>wxyz</sup>     |
|                                                                                                   |                                                 | 0                        | $\langle \times \rangle$ |
|                                                                                                   |                                                 | $\bigcirc$               |                          |

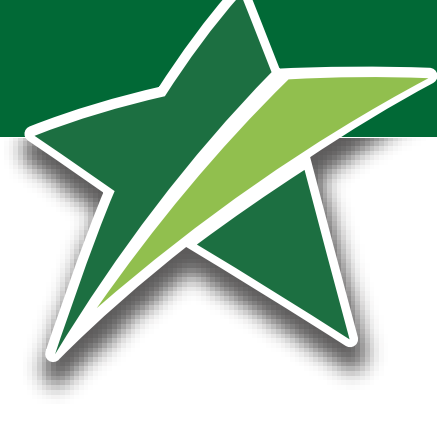

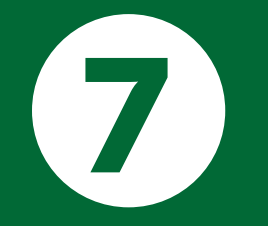

# Una vez ingresado el **PIN** en la aplicación darle Click en **Activar**:

#### Pasos:

1.Descarga nuestra aplicación"SGB Token" en la tienda de aplicaciones correspondiente (App store y Google Play).\*

2. Ingrese a la aplicación de su dispositivo.

3. Ingrese una contraseña alfanumérica de al menos 6 posiciones para proteger la información de su dispositivo.

4. Capture el código QR que se muestra en pantalla.

5. Ingrese el PIN enviado por el Banco a su correo electrónico.

6. Active SGB Token en Oficina Virtual en la opción "Activar SGB Token" u oprima el botón "Activar"

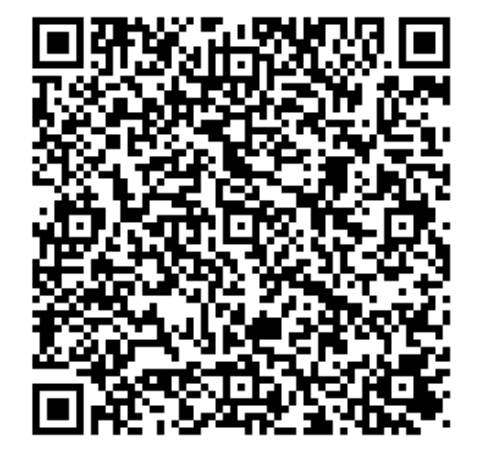

\* Deberá aceptar todos los permisos solicitados para el funcionamiento correcto de la aplicación.

Activar

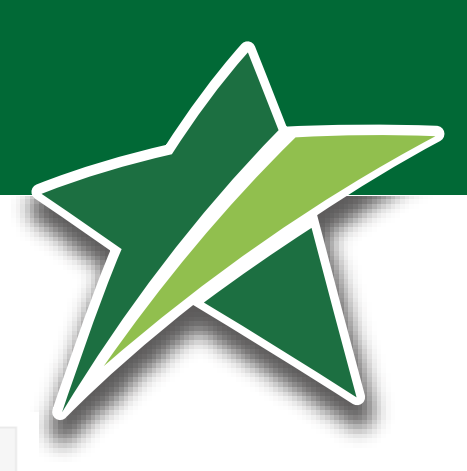

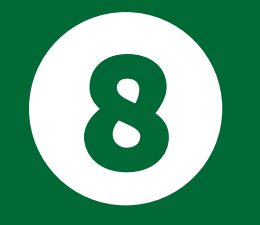

Activar **SGB TOKEN**, ingrese 2 códigos consecutivos generados por la aplicación:

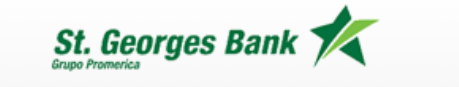

Activar SGB TOKEN

Favor ingrese 2 códigos generados por su SGB Token:

| Código #1 |  |
|-----------|--|
| Código #2 |  |

| Aceptar Cancelar |
|------------------|
|------------------|

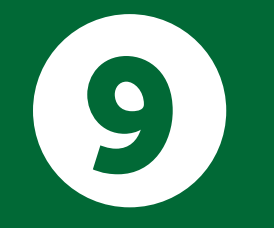

Su **TOKEN** ha sido activado de manera satisfactoria en Banca en Línea:

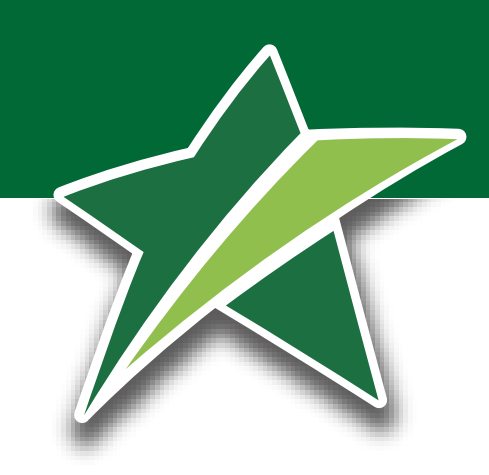

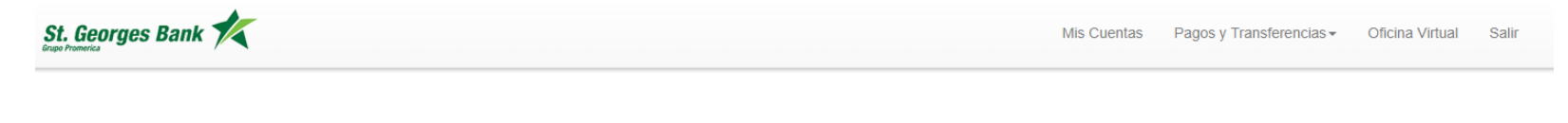

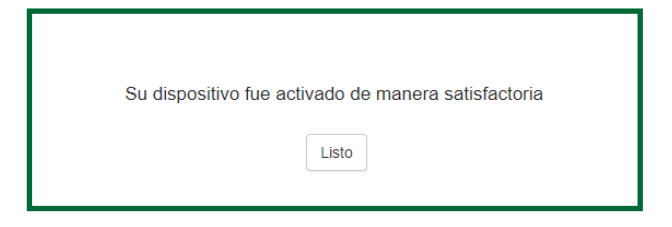

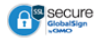

Banco Supervisado por la Superintendencia de Bancos de Panamá © 2018 St. Georges Bank. Todos los Derechos Reservados

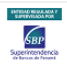

### Sistema Operativo IOS:

Para configurar la biometría en los sistemas operativos **IOS**, solo debe irse a ajustes dentro de la aplicación.

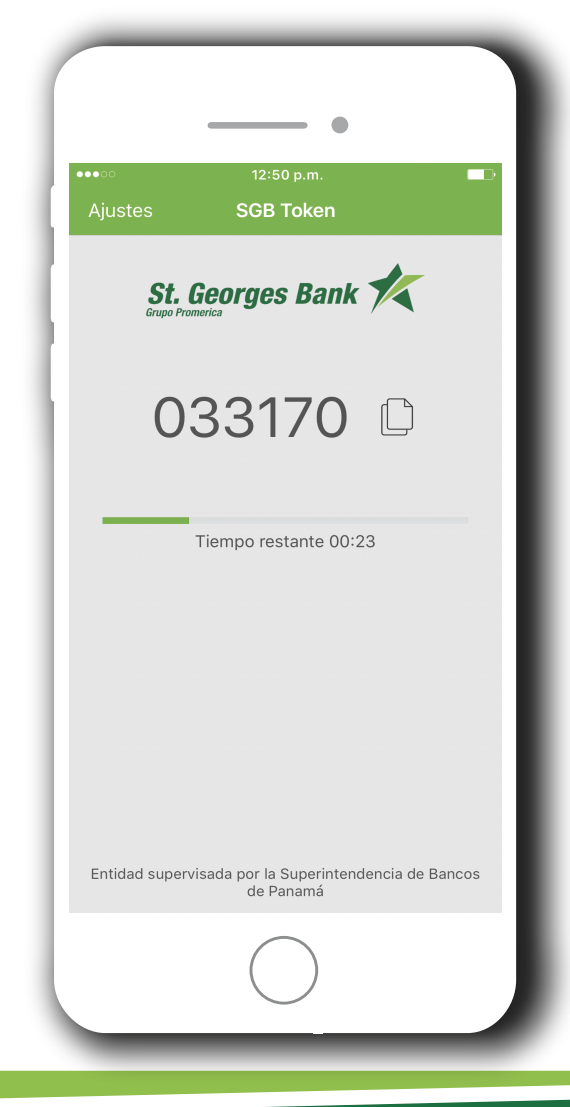

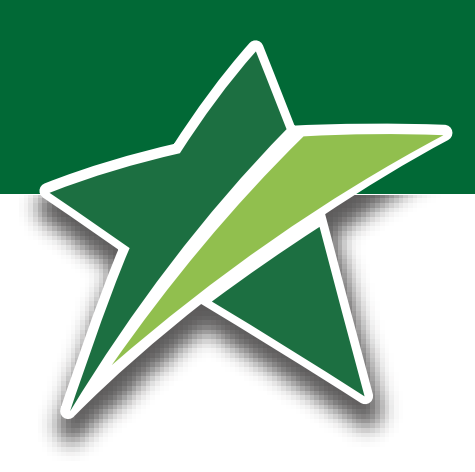

### Sistema Operativo IOS:

Seleccionada la opción de ajustes se le habilitará las opciones que soporte su teléfono celular.

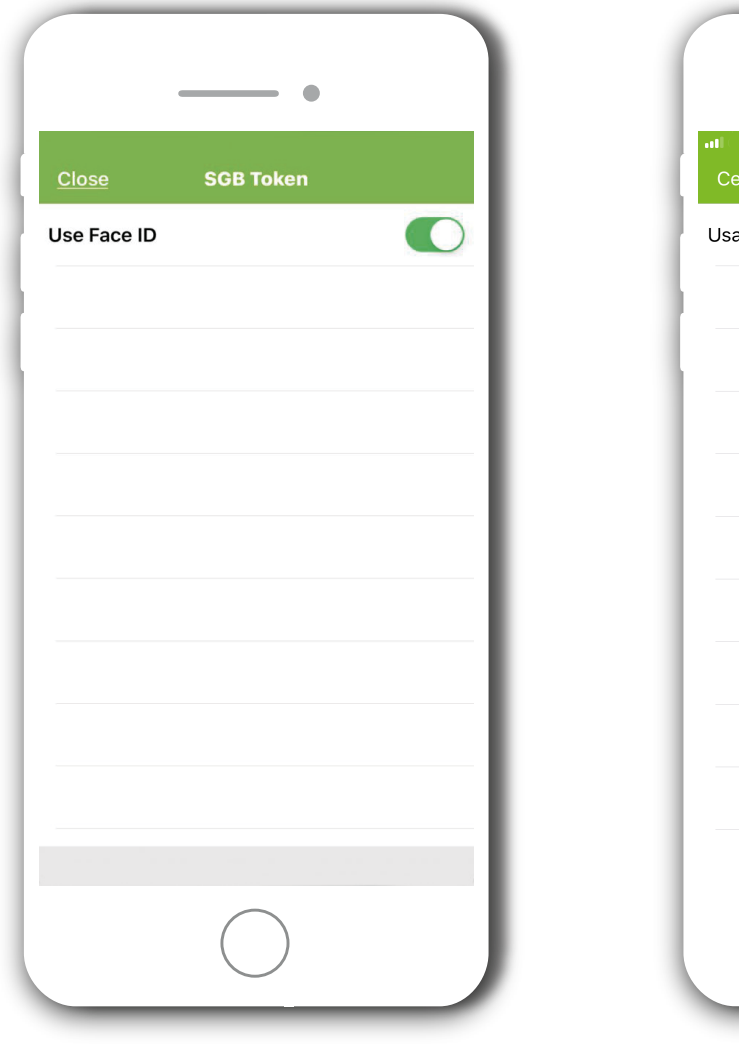

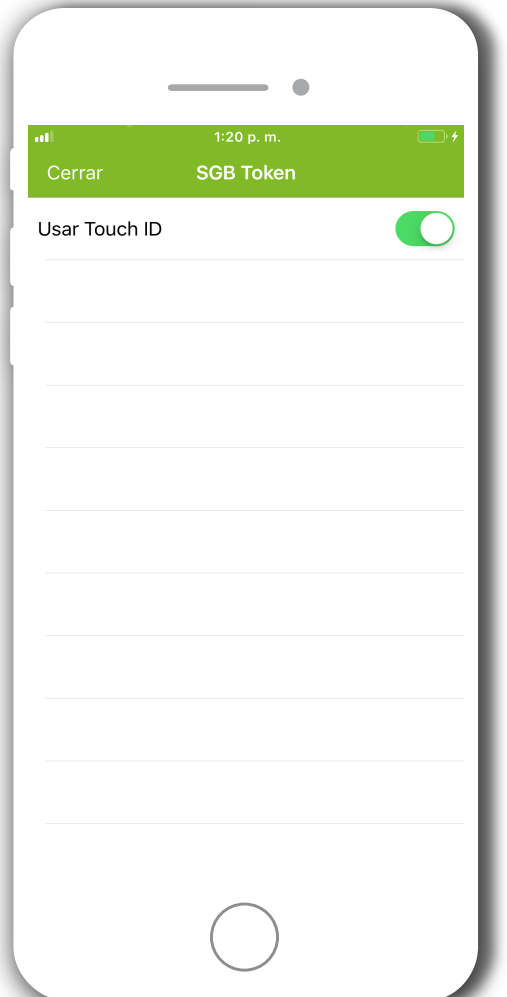

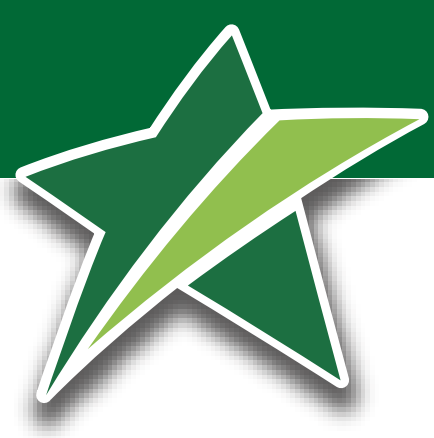

### Sistema Operativo IOS:

Una vez configurada la modalidades, al acceder al App le solicitará la opción habilitada.

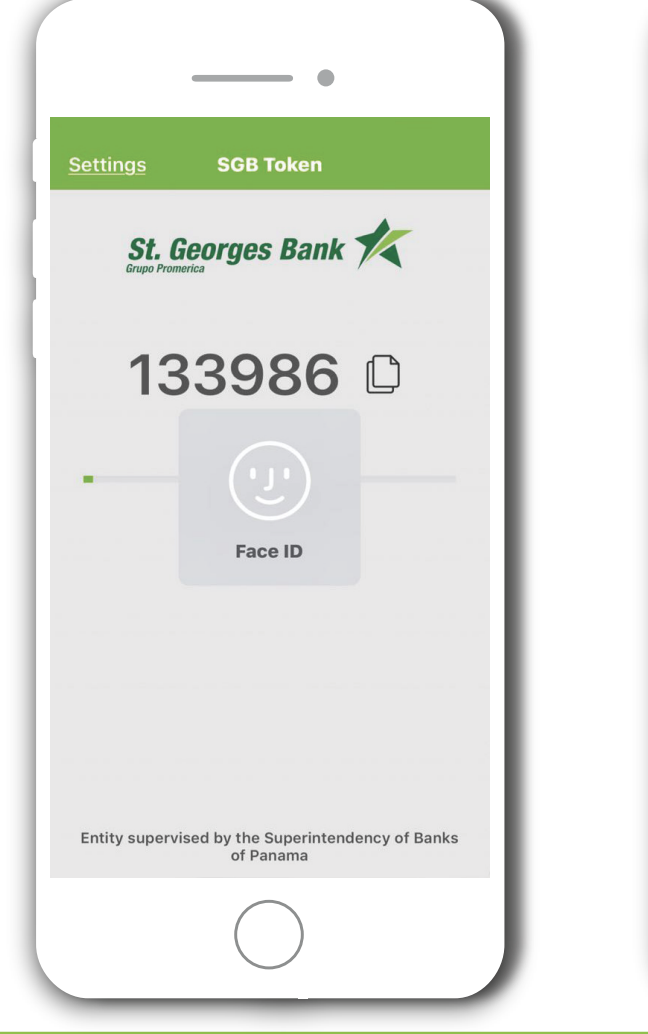

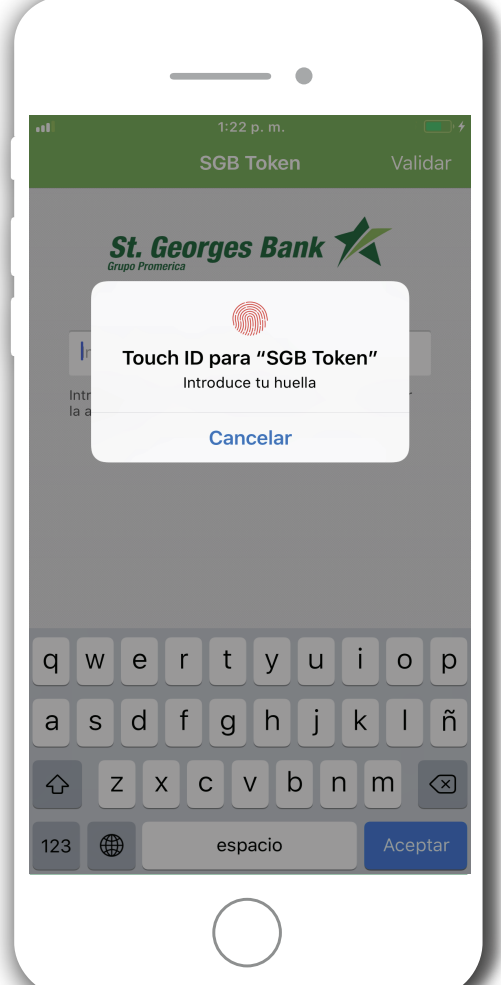

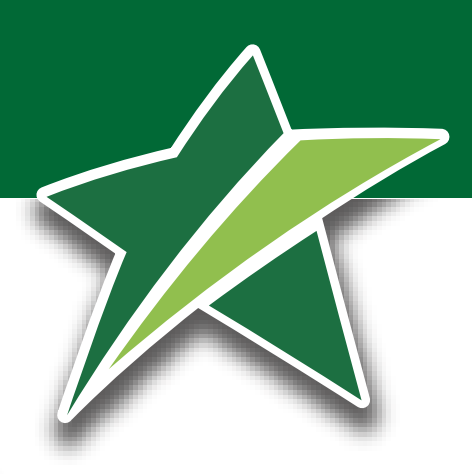

#### Sistema Operativo Android:

Para configurar la biometría en los sistemas operativos **Android**, solo debe irse a los 3 puntos dentro de la aplicación lo cual habilitará la opción de ajustes.

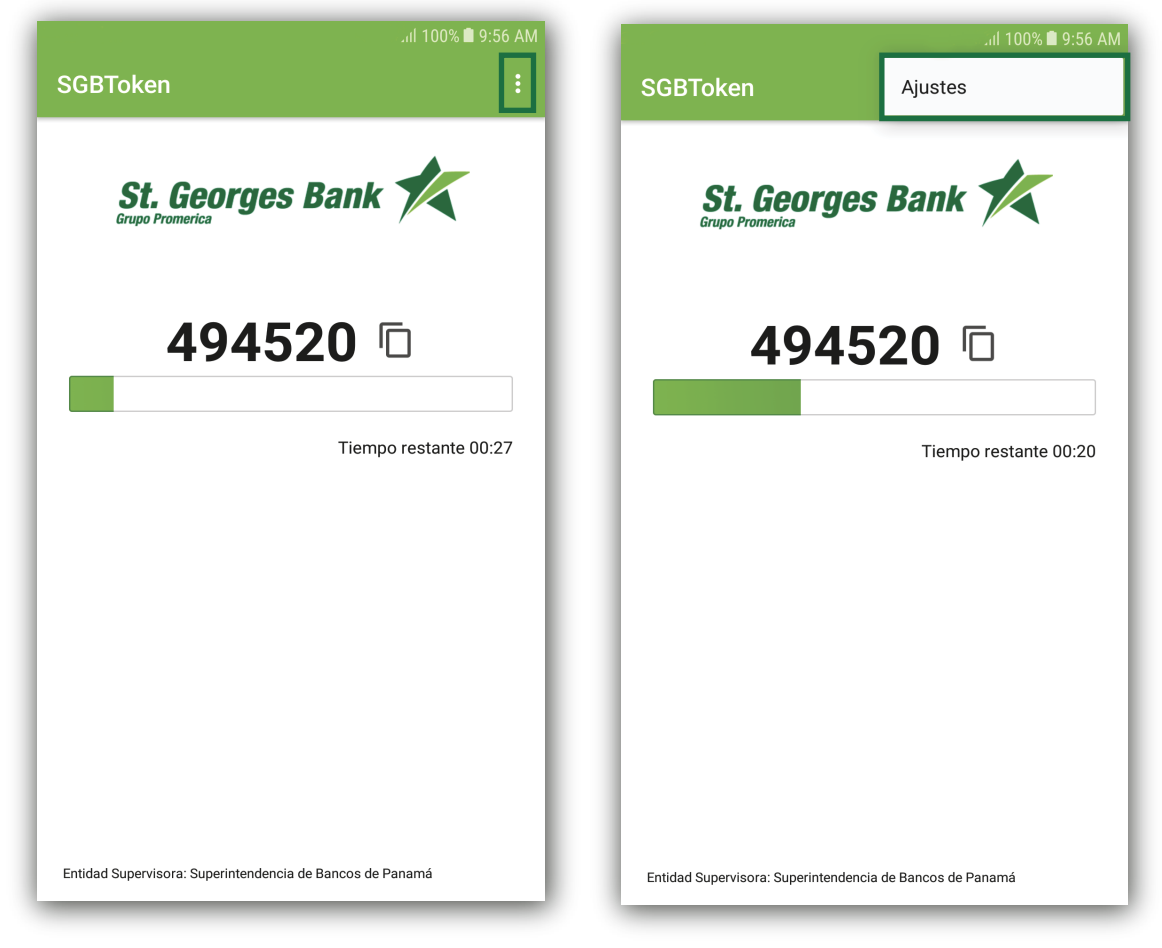

#### Sistema Operativo Android:

Al momento de habilitar la protección con huella le estará solicitando ingresar la clave propia de la aplicación de **SGB TOKEN**.

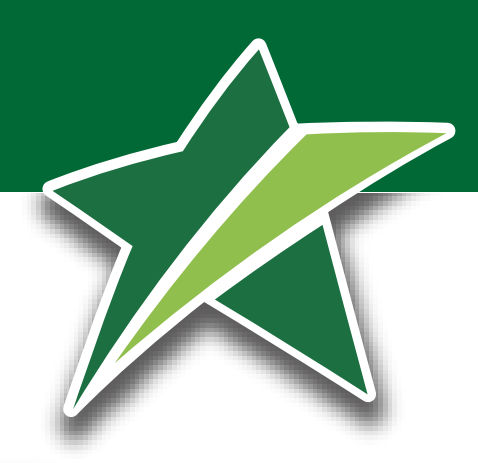

| হিনা 100% 🛢 9:56 AM                                                                                            | হিনা 100% 🛢 9:57 AM                                                                                                    |
|----------------------------------------------------------------------------------------------------|----------------------------------------------------------------------------------------------------|
| <                                                                                                    | <                                                                                                    |
| Habilitar protección con huella                                                                                | Habilitar protección con huella                                                                                                    |
| Para habilitar la protección con huella, debe<br>configurar una huella dactilar en los ajustes de su<br>equipo | Para habilitar la protección con huella, debe<br>configurar una huella dactilar en los ajustes de su<br>equipo<br>Autenticar<br>Ingrese su clave para continuar<br><u>Clave</u> |
|                                                                                                    | CANCELAR ACEPTAR                                                                                                    |

#### Sistema Operativo Android:

Al ingresar a la aplicación con la modalidad de huella dactilar, le aparecerá el siguiente mensaje:

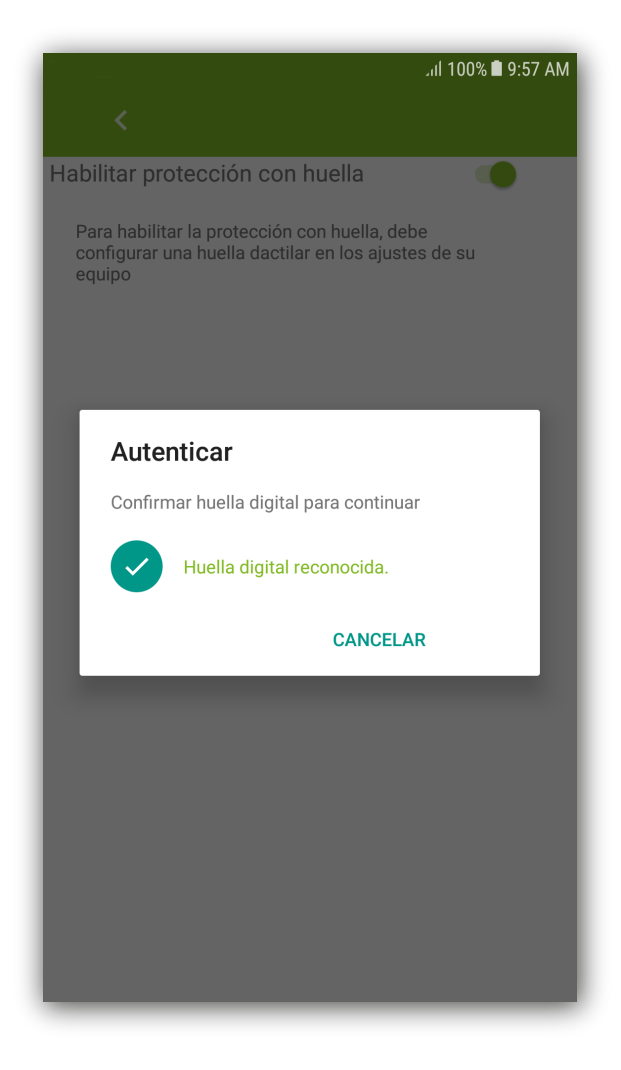

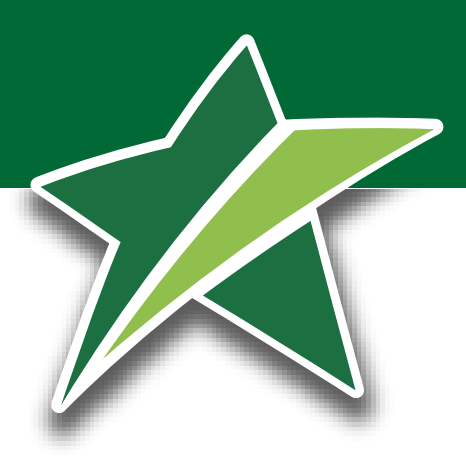

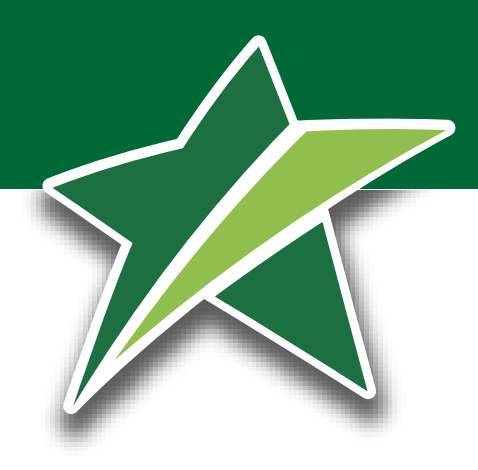

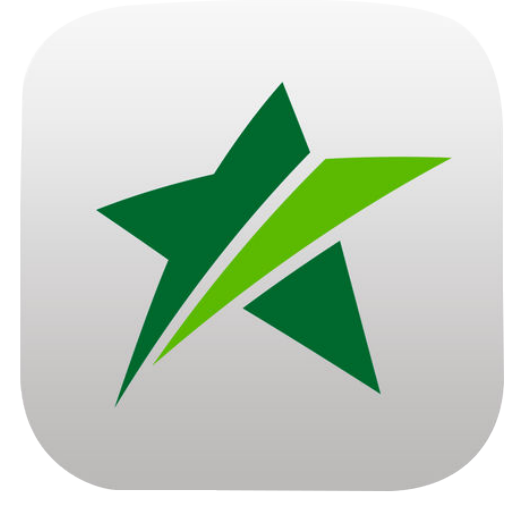

SGB Token